# Core-🗾

In Core-CT 9.1 asset information will be interfaced into Asset Management from Purchasing through a Receiver Push process. All assets will require a receipt. Receipts contain physical information related to an asset—e.g. Profile ID, Asset ID, Tag Number, Serial Number, Custodian, Location, manufacturer information, etc. It is important that this information is accurate and complete on the receiver before the asset information is pushed to Asset Management tables.

Physical information for assets is loaded to the assets tables via the Transaction Load process. Assets with physical information, but no financial information, have a status of "received, not in service".

Financial information for an asset is contained on a voucher. This information is interfaced to asset management after physical information has been interfaced. This process "marries" the physical information for the asset with the financial information from the voucher. The asset now has a status of "In Service".

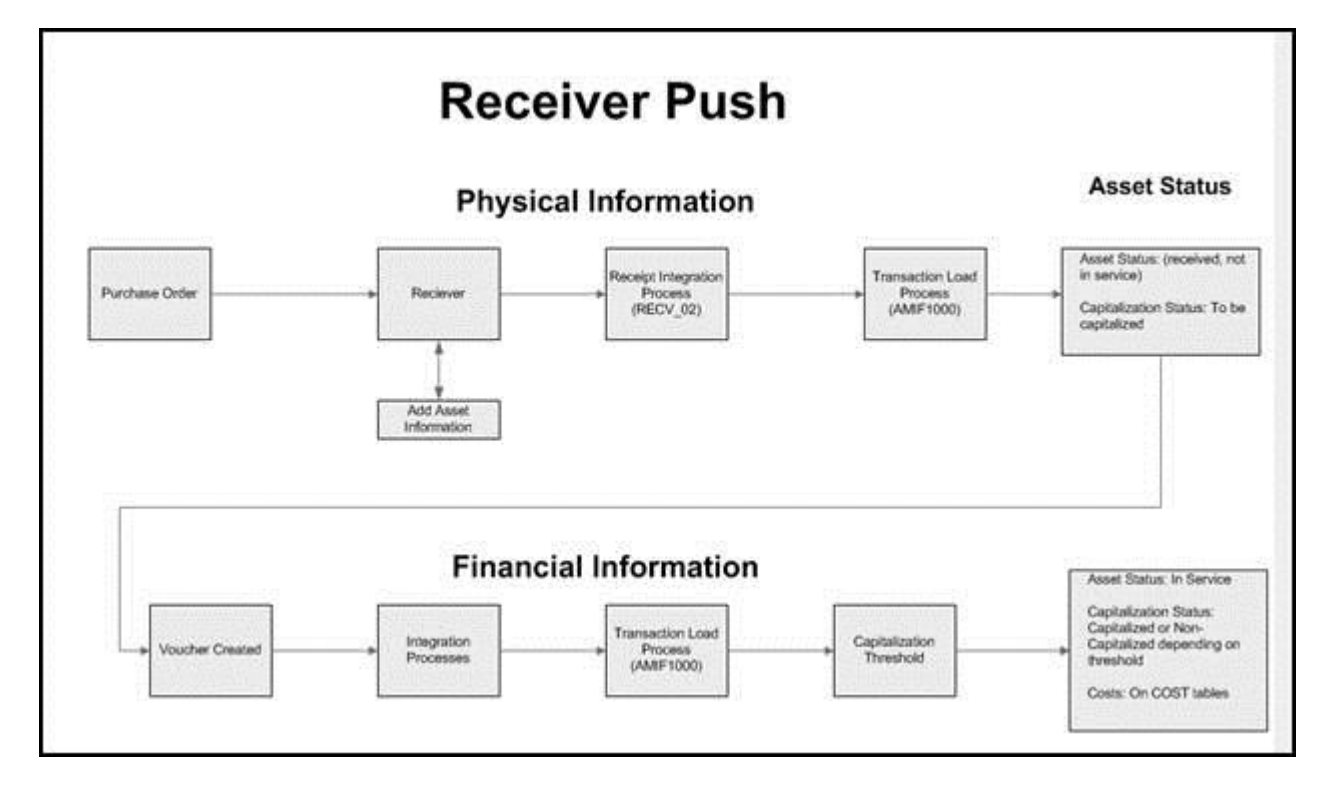

The diagram below presents a high level overview of the Receiver Push process.

The process begins with the creation of a requisition/purchase order for an asset. The requester adds asset information (Profile ID and Asset Management Business Unit) to the purchase order. This information identifies the line on the purchase order as an Asset line. The purchase order is sourced and sent to the vendor. The vendor fulfills the order and ships the requested item.

The item is physically received at the agency. A user creates a receiver for the item and adds appropriate asset information (Asset ID, Tag Number, custodian, location, and manufacturer, etc.). If the line on the receiver has a quantity of equal to or greater than one, and a unit of measure of each (EA), select the Serial check box. This results in separate assets being created equal to the quantity received. The result is similar to unitizing assets in Asset Management.

Once the receiver is complete, the user verifies that the Interface Receipt check box has defaulted as selected and saves the receipt. The receipt will be picked up by the Receipt Integration Process (RECV\_02) and set to Asset Management. This process runs in BATCH several times a day.

Once in Asset Management, the assets on the receiver will be processed by the Transaction Load process, which runs several times a day. The asset(s) will have a status of "received, not in service" and a capitalization status of "to be capitalized".

At this point the asset(s) has not been paid. Therefore there is physical information in the asset tables, but no financial information until the voucher is processed.

After an asset has been received, a voucher will be created to pay the vendor for the asset. Financial information from the voucher will be interfaced into Asset Management and will be loaded to the Asset Management tables via the Transaction Load process. The interface processes run several times a day.

The financial information will be "married" to the existing physical information from the receiver. The asset will now have a status of "In Service". Its capitalization status will depend on the cost of the asset and the Profile ID associated with the asset.

# **Receiving Process**

# Navigation

Purchasing > Receipts > Add/Update Receipts

| Receiving                                         |  |
|---------------------------------------------------|--|
| Eind an Existing Value Add a New Value            |  |
| Business Unit: Receipt Number: NEXT<br>PO Receipt |  |
| Add                                               |  |

Enter a value in the **Business Unit** field.

# Click the **Add** button.

| Search Critteria |                            |                         |               |    |
|------------------|----------------------------|-------------------------|---------------|----|
| PO Unit:         | ротин 🤗                    | Days +/- Today:         | Retainage     |    |
| D:               | 9                          | Start Date:             | 12/11/2012    |    |
| Line / Schedule: | r                          | End Date:               | 12/11/2012    |    |
| Release:         |                            | Vendor Name:            | Vendor Lookup |    |
| tem ID:          |                            | Vendor Item ID:         |               |    |
| Ship To:         | <b>A</b>                   | Manufacturer ID:        |               | 9, |
| Ship Via:        | <b>A</b>                   | Manufacturer's Item ID: |               | 9  |
|                  | Retrieve Open PO Schedules |                         |               | _  |

Enter the Purchase Order ID or other search parameters.

#### Click the **Search** button.

| O Unit:                                                                            | DOTM                                                                                                    | 9                  | -            | Days +/- Today:          |          |                    |              | Retainage          |
|------------------------------------------------------------------------------------|----------------------------------------------------------------------------------------------------|--------------------|--------------|--------------------------|----------|--------------------|--------------|--------------------|
| D:                                                                                 | 00001                                                                                                    | 9535               | 9            | Start Date:              |          |                    | B            |                    |
| ine / Schedule:                                                                    |                                                                                                    | - T.               |              | End Date:                |          |                    | B            |                    |
| elease:                                                                            | 6                                                                                                    |                    |              | Vendor Name:             |          |                    | 9,           | Vendor Lookup      |
| em ID;                                                                             |                                                                                                    | 9                  |              | Vendor Item ID:          |          | 9.                 |              |                    |
| hip To:                                                                            |                                                                                                    | 9                  |              | Manufacturer IC          | );       |                    |              |                    |
| hip Via:                                                                           |                                                                                                    | 9                  |              | Manufacturer's           | Item ID: |                    |              |                    |
|                                                                                    | Ret                                                                                                    | rieve Open PO      | Schedules    |                          |          |                    |              |                    |
| Search                                                                             |                                                                                                    |                    |              | Receipt Qty Op           | lions    |                    |              |                    |
|                                                                                    |                                                                                                    |                    |              | O No Order Q             | tV.      | O Ordered Qty      | OPOI         | Remaining Qty      |
| letrieved Rows                                                                     | Related Mar                                                                                                    | Detain 1           | TR           |                          |          | Personalize   5    | nd Very Al P | 1111 D 12012 D Las |
| Selected Rows . Shoon                                                              | and the second second se |                    | Release      | Due Date                 | PO Qty   | Prior Receipt Item | Desc         | ription            |
| Sel PO Unit PO ID                                                                  |                                                                                                    | ne Sched           | WEIGHTER.    |                          |          |                    |              |                    |
| Sel PO Unit PO ID D011k1 0000                                                      | 109535 1                                                                                                    | ne Sched<br>1      | 3725         | 10/17/2012               | 20.0000  | 17.0000            | Com          | potèra             |
| Selected Rows Shopen<br>Sel PO Unit PO ID<br>DOTAI1 0000<br>DOTAI1 0000            | 109535 1<br>109535 2                                                                                                    | ne Sched<br>1<br>1 | 3725<br>3726 | 10/17/2012               | 20.0000  | 17.0000            | Com          | poters<br>fors     |
| Selected Rows Shope<br>Sel PO Unit PO ID<br>DOTM1 0000<br>DOTM1 0000<br>Select All | 109535 1<br>109535 2<br>Clea                                                                                                    | All                | 3725<br>3726 | 10/17/2012<br>10/17/2012 | 20.0000  | 17.0000            | Com          | potera<br>tora     |

Select lines to include on the receiver.

Click the **OK** button.

| Business Unit      | DOTMI                                   | Re               | sceipt Stat  | usc.          | Open.       | ×              |        |        |              |              |              |        |
|--------------------|-----------------------------------------|------------------|--------------|---------------|-------------|----------------|--------|--------|--------------|--------------|--------------|--------|
| Receipt ID:        | NEXT                                    | 5                | id Heigder ( | Comments      |             | Aduttes        |        |        |              |              |              |        |
| > Reader           | Header Details                          |                  |              |               | _           |                | _      |        | _            |              |              | _      |
| Select Purchase On | ler.                                    |                  |              |               |             | Print Delivery | Report | F      | lun PO Rece  | elpt Accrual |              |        |
| Recept Lines       | e Cetala Linka grid Status              | Item / Mitg Data | Qotonal Iv   | out Source in | formation [ | me)            |        | Deal   | netar   Test | New MIP      | r∉ ne⊡te     | es (1) |
|                    | 100000000000000000000000000000000000000 | Enclosed Date    | "Recy        | Receipt Price | Penalty     | Accept Status  | Sectal | Device | Stock UOM    | AN Statue    | Device Track |        |
| Line item          | Description                             | votedur 403      | UOM.         |               |             | uny .          |        | 1.000  |              |              |              |        |

Verify the value in the **Receipt Qty** field.

Serial numbers must be added to the receiver when the **Serial** check box is selected.

The Interface Receipt check box defaults as selected and should not be changed.

Click the **Pending** link.

| Maint       | ain Receipt            | s         |                      |            |                       |          |          |                  |          |                         |            |
|-------------|------------------------|-----------|----------------------|------------|-----------------------|----------|----------|------------------|----------|-------------------------|------------|
| Asse        | et Manag               | ement     | Information for      | Line 1     |                       |          |          |                  |          |                         |            |
| Busine      | ess Unit:              |           | DOTM1                |            | Status:               |          | Open     |                  |          |                         |            |
| Receip      | ot ID:                 |           | NEXT                 |            | Item:                 |          |          |                  | Ce       | mpsdera                 |            |
| Receip      | at Line:               |           | 1                    |            | Standard UOM:         |          | EA       |                  |          |                         |            |
|             |                        |           | Next Asset I         | D          |                       |          |          |                  |          |                         |            |
| Distrib     | ution Informat         | son       |                      |            |                       |          |          |                  | End      | Version Add Party Party | of t 🗖 Lee |
| Distrib     | ution Line:            |           | 1                    |            | Capitalize:           |          | Non C.   | ip.              |          | 35                      |            |
| Busine      | ess Unit:              |           | DOTM1                |            | CAP Sequence:         |          |          |                  |          |                         |            |
| Profile     | ID:                    |           | TEQUIPMENT           |            | Employee ID:          |          |          |                  |          |                         |            |
| CAP #       |                        |           |                      |            | Distributed Quantity: |          | 1.0000   |                  |          |                         |            |
| Cost T      | VIDEC                  |           |                      |            | Merchandise Amount:   |          | 1001.0   | 0                |          |                         |            |
| ADDEV       | to Details             |           | 1                    |            |                       |          | 100.00   | а.<br>С          |          |                         |            |
| Salart      | Actions                |           | Assign Tag ids       | ~          | Huttelian             |          | 1        |                  |          |                         |            |
| Serect      | Acades.                |           |                      | 1          | marphen.              |          | -        |                  |          |                         |            |
| EUDBL 3     | starting wumb          | er:       |                      |            | Start Now:            |          |          | -                |          |                         |            |
| -           |                        |           | C) Overwrite existin | g numbers  |                       |          | 049      | 20               | _        |                         | -          |
| Asse        | L Dotails              | Hore Dere |                      |            |                       |          | Persiona | ice   End        | Dew At 1 | 1 tot                   | L LUE      |
| Dist<br>Seq | AM<br>Business<br>Unit | Status    | Quantity             | Tag Number | Serial ID             | Asset ID | )        | Next<br>Asset ID | liumber  | Profile ID              |            |
| 1           | DOTM1                  | Open      | 1 0000               |            |                       | NEXT     | 1        | 8                |          | 1EQUIPMENT              | ×          |
|             |                        |           |                      | <u> </u>   |                       |          |          |                  |          |                         |            |

If the value in the **Receipt Qty** field is greater than one, Core-CT will add one new row for each asset on the receiver.

Add values in the **Tag Number** field and **Serial ID** field for each row on the **Asset Details** grid. The **Tag Number** is usually the same as the **Asset ID**.

Use agency conventions to assign an **Asset ID** to each row on the **Asset Details** grid. **Asset IDs** must be unique within a business unit.

Click the **More Details** tab.

| sset managemen             | t information for Line 1   |                       |                          |                                                                                                    |
|----------------------------|----------------------------|-----------------------|--------------------------|----------------------------------------------------------------------------------------------------|
| Business Unit:             | DOTM1                      | Status:               | Open                     |                                                                                                    |
| Receipt ID:                | NEXT                       | item:                 |                          | Computers                                                                                                    |
| Receipt Line:              | 1                          | Standard UOM:         | EA                       |                                                                                                    |
|                            | Next Asset ID              |                       | 203 C.                   |                                                                                                    |
| Distribution Information   |                            |                       |                          | End Vew AL Fast D + of 1 D                                                                                       |
| Distribution Line:         | 1                          | Capitalize:           | Non Cap                  | 10                                                                                                    |
| Business Unit              | DOTM                       | CAP Sequence:         |                          |                                                                                                    |
| Profile ID:                | 1EQUIPMENT                 | Employee ID:          |                          |                                                                                                    |
| CAP #:                     |                            | Distributed Quantity: | 1.0000                   |                                                                                                    |
| Cost Type:                 |                            | Merchandise Amount:   | 1001.00                  |                                                                                                    |
| Apply to Details           |                            |                       | and the second second    |                                                                                                    |
| Select Action:             | Assign Tag Ids             | Multiplier:           |                          |                                                                                                    |
| Enter Starting Number:     |                            | * Start Row:          | 1                        |                                                                                                    |
|                            | Overwrite existing numbers |                       | Apply                    |                                                                                                    |
| Asset Details              |                            |                       | Personalize   First   Vi |                                                                                                    |
| Asset Information More Det | ana 10000                  |                       |                          | and the second second second second second second second second second second second second second second second |
| Dist<br>Seg Custodian      |                            | Location Mig.         | ID.                      |                                                                                                    |
| 1                          |                            | ACORE                 |                          |                                                                                                    |
| 2                          |                            |                       |                          |                                                                                                    |
| -                          |                            |                       |                          |                                                                                                    |
| PD Comment                 |                            |                       |                          | End View All Test D 1 of 1 D                                                                                     |
| 100 M 100                  |                            |                       |                          | Kei I                                                                                                    |

If it is known (and the responsibility of the Receiver), add Custodian, Location, and Manufacturer information for each row in the **Asset Details** grid.

Click the **OK** button.

| Maintain R               | eceipts      |                        |                |        |               |               |           |               |            |              |                 |               |                       |                 |        |
|--------------------------|--------------|------------------------|----------------|--------|---------------|---------------|-----------|---------------|------------|--------------|-----------------|---------------|-----------------------|-----------------|--------|
| Receivir<br>Business Uni | ng           | DOTM1                  |                | I      | Receipt State | ж             | Open      | ×             |            |              |                 |               |                       |                 |        |
| Receipt ID:              |              | NEXT<br>Header Details |                | 1      | Add Header C  | Commenta      |           | ACD/D43       |            |              |                 |               |                       |                 |        |
| Header                   |              | all to all the second  |                |        |               |               |           |               |            |              |                 |               |                       |                 |        |
| Select Purcha            | ase Order    |                        |                |        |               |               |           | Print         | Delivery F | Report       |                 | Run PO Rec    | wipt Accrual          |                 |        |
| Receipt Lines            | 10           |                        |                |        |               |               |           | 1.5           |            |              | the             | unitar i find | (Vee al) <sup>6</sup> | I Hilling Co    | of s D |
|                          | More Details | Links grd Status       | \$80.7528      | Date / | Optional tro  | ul Source in  | formation | (111)         |            |              |                 |               |                       |                 |        |
| ine :                    | 8em          | Description            | Receipt<br>Qty |        | 'Recy VOM     | Receipt Price | Penalty   | Accept<br>Gby | Status     | Serial       | Device<br>Track | Stock<br>UOM  | AM Status             | Device<br>Track |        |
|                          |              | Computers              | 1.0000         | 9      | EA            | 1001.00000    | Penalty   | 1.0000        | Open       |              |                 | EA Q          | Pending               | Device Track    | ×      |
|                          |              |                        |                |        |               |               |           |               | Interface  | Asset Inform | riation         |               |                       |                 |        |

Click the **Save** button.

# Exceptions

#### Case 1

If a receipt line has a quantity of greater than one, the assets on that line can be "unitized" into multiple identical assets by selecting the **Serial** check box. Core-CT will create additional lines on the receiver for each of the unitized assets. Each of the unitized assets should be assigned unique **Asset IDs** and **Tag Numbers**. Different custodians and locations may be assigned. Manufacturer information for each line should be identical. These lines should be saved with the **Interface Receipt** check box selected.

| maniful receipts             |                        |                     |          |              |         |               |                 |                |            |        |                 |               |              |              |        |
|------------------------------|------------------------|---------------------|----------|--------------|---------|---------------|-----------------|----------------|------------|--------|-----------------|---------------|--------------|--------------|--------|
| Receiving<br>Business Unit:  | DOTM1                  |                     | 8        | iceipt !     | Statur  | ĸ.            | Open            | ×              |            |        |                 |               |              |              |        |
| Receipt ID:                  | NEXT<br>Header Details |                     | 8        | td Hea       | der Co  | ommenta       |                 | Activity       | έΞ.        |        |                 |               |              |              |        |
| Header                       |                        |                     |          |              |         |               |                 |                |            |        | -               |               |              |              | _      |
| Select Purchase Order        |                        |                     |          |              |         |               |                 | Pris           | t Delivery | Report | -               | Run PO Rec    | elpt.Accrual |              |        |
| Receipt Lines                | a come a de la         |                     |          |              |         |               |                 | and the second |            |        | Bern            | and the lines | 1            | 1 St 1       | ef 1 🗋 |
| Bouncet Litters Bere Details | Cines and Status       | in them i till to D | inte i i | Option       | wi inpu | d Source in   | formation (1) E | mme) :         |            |        |                 |               |              |              |        |
| ion Bern                     | Description            | Receipt Qty         |          | 'Recv<br>UOM |         | Receipt Price | Penalty         | Accept         | Stature    | Serial | Device<br>Track | Stock<br>UOM  | AM Status    | Device Track |        |
| 100                          | Monitors               | 6                   | 10       | EA.          | ۹.      | 25.00000      | Esnatu          | 20.0000        | Open       | 2      |                 | EA Q          | Pending      | Device Track | ×      |

| Aaint       | ain Receip             | ts        |                   |            |                       |          |                        |        |                |           |
|-------------|------------------------|-----------|-------------------|------------|-----------------------|----------|------------------------|--------|----------------|-----------|
| Asse        | et Manag               | gemen     | t Information for | Line 1     |                       |          |                        |        |                |           |
| Busin       | ess Unit:              |           | DOTM1             |            | Status:               |          | Open                   |        |                |           |
| Recei       | pt ID:                 |           | NEXT              |            | item:                 |          |                        | Mo     | nitora         |           |
| Receij      | pt Line:               |           | 1                 |            | Standard UOM:         |          | EA                     |        |                |           |
|             |                        |           | Next Asset II     | <b>D</b>   |                       |          |                        |        |                |           |
| kstrib      | ution Informa          | tion      |                   |            |                       |          |                        | End    | Verv AT Feet E | 1 of 1 🖸  |
| Distric     | oution Line:           |           | 1                 |            | Capitalize:           |          | Non Cap                |        | *              |           |
| Busine      | ess Unit:              |           | DOTM1             |            | CAP Sequence:         |          |                        |        |                |           |
| Profile     | ID:                    |           | 1CNTRLITEM        |            | Employee ID:          |          |                        |        |                |           |
| AP#         | £                      |           |                   |            | Distributed Quantity: |          | 3.0000                 |        |                |           |
| Cost T      | ype:                   |           |                   |            | Merchandise Amount:   |          | 75.00                  |        |                |           |
| Αρρίγ       | to Details             |           |                   |            |                       |          | STORE IS               |        |                |           |
| Select      | Action:                |           | Assign Tag lds    | ~          | Multiplier:           |          | 1                      |        |                |           |
| Enter       | Starting Num           | bert      |                   |            | *Start Row:           |          | 1                      |        |                |           |
|             |                        |           | Overwrite existin | g numbers  |                       |          | Apply                  |        |                |           |
| Asse        | t Details              |           | -                 | _          |                       | Bern     | anatize   End   Street | u e la | Fre D 1-3 of 3 | D. (1997) |
| Asse        | n information          | More Deta | is mit            |            |                       |          |                        |        |                |           |
| Dist<br>Seq | AM<br>Business<br>Unit | Status    | Quantity          | Tag Number | Serial ID             | Asset ID | Next<br>Asset ID       | Number | Profile ID     |           |
| 1           | DOTM1                  | Open      | 1.0000            |            |                       | NEXT     | 8                      |        | 1CNTRLITEM     | ×         |
| 2           | DOTM1                  | Open      | 1.0000            |            |                       | NEXT     | 8                      |        | 1CNTRLITEM     | ×         |
| 3           | DOTM1                  | Open      | 1.0000            |            |                       | NEXT     | 8                      |        | 1CNTRUITEM     | ×         |

| Asset       | Details<br>Information More Details | Personalize   Eng   View At   A   E   Find   C   1-3 of 3 C   Cast |
|-------------|-------------------------------------|--------------------------------------------------------------------|
| Dist<br>Seg | Custodian                           | Location Mig ID                                                    |
| 1           |                                     | ACORE (4)                                                          |
| 2           | 1                                   | ACORE IQ                                                           |
| 3           |                                     | ACORE Q                                                            |
|             | <                                   | 2                                                                  |

#### Case 2

A receiver contains several lines. Each line represents a component of a single asset. The lines require "consolidation" in order to create a single asset. Consolidation cannot be done on the receiver. It must be done in Asset Management. The **Interface Receipt** check box should not be selected.

|                                                   | 1                                       |                                 |                               |          |                                     |                                |                               |                           |                |        |                      |                      |                        |              |          |
|---------------------------------------------------|-----------------------------------------|---------------------------------|-------------------------------|----------|-------------------------------------|--------------------------------|-------------------------------|---------------------------|----------------|--------|----------------------|----------------------|------------------------|--------------|----------|
| Receivi<br>Business U                             | ing<br>Nit                              | DOTM1                           |                               | я        | eceipt Stat                         | usc                            | Open                          | ×                         |                |        |                      |                      |                        |              |          |
| Receipt ID:                                       |                                         | NECT                            |                               | 6        | sd Header                           | Comments                       |                               | Activitie                 | 13             |        |                      |                      |                        |              |          |
|                                                   |                                         | Header Details                  |                               |          |                                     |                                |                               |                           |                |        |                      |                      |                        |              |          |
| liseder                                           |                                         |                                 |                               |          |                                     |                                |                               |                           |                |        |                      |                      |                        |              |          |
|                                                   |                                         |                                 |                               |          |                                     |                                |                               |                           |                |        |                      |                      |                        |              |          |
| Select Purd                                       | hase Order                              |                                 |                               |          |                                     |                                |                               | Pen                       | t Delivery F   | hoge   | R                    | un PO Rep            | eipt Accrual-)         |              |          |
| Salact Puto<br>Receipt Law                        | hase Order                              |                                 |                               |          |                                     |                                |                               | Pin                       | t Delivery F   | eport. | R                    | un PO Rec            | elpt Accrual           | 5 I.J. C 1.7 | ar 2 🖸 1 |
| Select Poor<br>Receipt Law<br>Receipt Une         | nace Order<br>m<br>Bure Details         | Linka grid Status               | ten/ Mg D                     | tida III | Optional Inc                        | out Source in                  | formation                     | Pre                       | t Delivery F   | leport | R                    | un PO Rec            | eipt Accrual           | 6 D 12       | 9f2 🖸    |
| Select Purc<br>Recept Line<br>Recept Line<br>Line | tabe Order<br>19<br>Bore Details<br>Ram | Unixe and Status<br>Description | Bern / Mitg D<br>Receipt City | ata      | Cotonal In<br>'Recy<br>UOM          | out Source in<br>Receipt Price | formation (                   | Print<br>Accept<br>Qty    | t Dekvery F    | Sevial | R<br>Device<br>Track | Stock                | All Status             | Device Track | a12 D    |
| Select Purch<br>Record Line<br>Line               | nase Order                              | Description<br>Computers        | Receipt Qty                   | 1        | Optonal hy<br>'Recy<br>UOM<br>EA 9, | Al Source In<br>Receipt Price  | Penalty<br>Penalty<br>Eenalts | Prin<br>Accept<br>20.0000 | Status<br>Open | Sevial | Device<br>Track      | Stock<br>UOM<br>EA Q | Att Status<br>Exercise | Device Track | ×        |

# Case 3

A line on the receiver has a quantity of one. However, the line represents multiple assets (for example, a quantity of one Packet with a packet equaling three assets). This line requires "unitization". These assets must be unitized in Asset Management. The **Serial** check box should not be selected. The **Interface Receipt** check box should not be selected.

| Recep  | et Lines             |                  |                |                  |               |            |        |         |                 | beet            | colta   first | Very All  | 14 /10 0 1   | W1 0 |
|--------|----------------------|------------------|----------------|------------------|---------------|------------|--------|---------|-----------------|-----------------|---------------|-----------|--------------|------|
| Incost | A Lines More Details | Links god Status | Barn / Ming Da | ata Optional Inc | nd Source )   | nonemotion | 100    |         |                 |                 |               |           | 100          |      |
| Line   | Item                 | Description      | Receipt Gty    | "Recv<br>UOM     | Receipt Price | Penalty    | Accept | Status  | Secial          | Device<br>Track | Stock<br>UOM  | AM Status | Device Track |      |
| 1      | 8                    | Calculatora      | 1.0000         | 12 PJ Q          | 500.00000     | Penatr     | 1.0000 | Open    |                 |                 | P3 Q          | Exection  | Device Track | ×    |
| [] int | erface Receipt       |                  |                |                  |               |            |        | pileta: | e Asiset Inform | union           |               |           |              |      |

The following table indicates what can and cannot be done on a receiver depending on the quantity of assets received and the choices that should be made.

| Assets                                               | and R  | eceiver            | s           |                |
|------------------------------------------------------|--------|--------------------|-------------|----------------|
|                                                      | Serial | Interface Receiver | Consolidate | Unitize        |
| Receiver Quantity > 1                                | Yes    | Yes                | N/A         | On<br>Receiver |
| Receiver Quantity = 1<br>Represents Multiple Assests | No     | No                 | N/A         | In AM          |
| ne asset on multiple receiver lines                  | No     | No                 | In AM       | In AM          |

Click here for a Printable pdf version